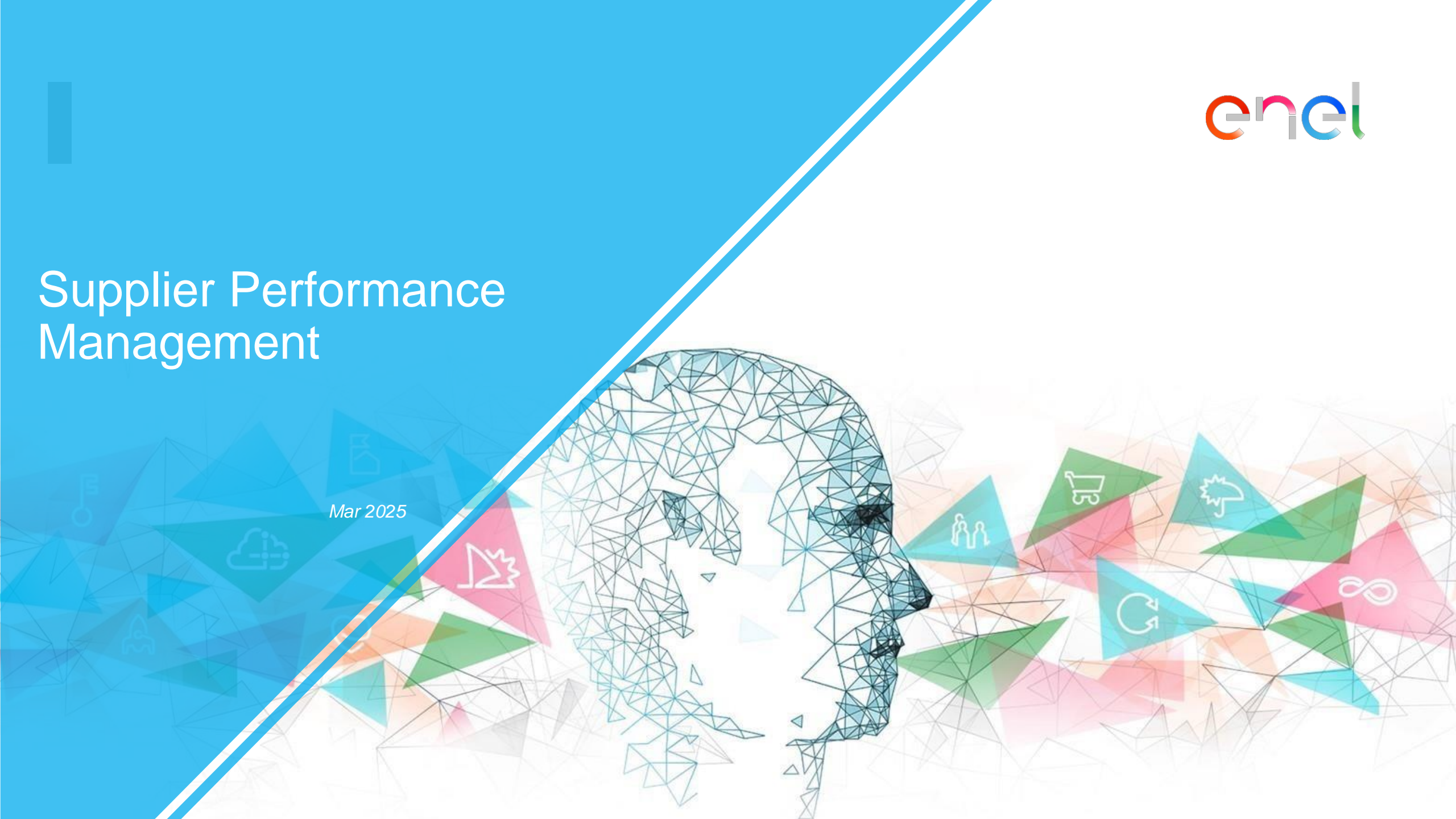

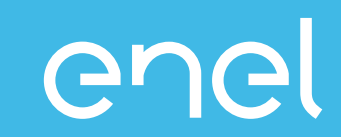

# Il processo di Supplier Performance Management Come visualizzare i dati sulle prestazioni su WeBUY

INTERNAL

## Accesso a WeBUY (1/2)

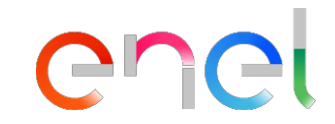

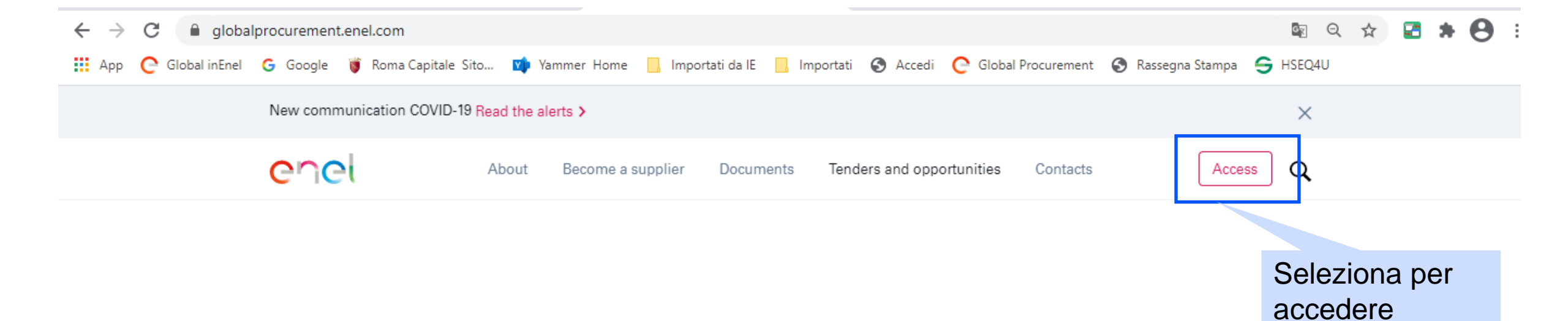

## Accesso a WeBUY (2/2)

### enel

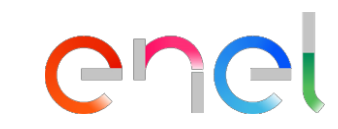

## Email e password per accedere

-

## Access WeBUY in complete security

Each supplier, using its own e-mail and password, can interact with all the companies of the Enel Group through the global dashboard in WeBUY and use all the services available: respond to the tender invitations, manage its own qualification process, view its own vendor rating results, issue invoices and so on.

#### E-mail / User ID

E-mail

Password

\*\*\*\*\*

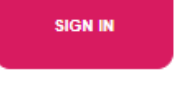

Are you not registered? Start here

Recover login information

Resend registration email

INTERNAL

## Visualizzazione dei dati SPM

#### QUICK LINKS

STANDARD LINKS

My Auctions

My Contracts

Projects

My RFIs

My Procurement Process

List of Directories

**Organisation Profile** 

My Categories

WeBUY Notices

#### CUSTOM LINKS

WebEdi SSO

TEN

**RFQ - ACCESS** 

Short Term Supplier Performance

SPI Category Result at MG level

SPI Punctuality & Quality over the Last12Month

Selezionare questo link per accedere alla vista contenente l'intervallo SPI aggregato per Puntualità e Qualità su un periodo di 12 mesi per un GM preciso.

NB - ENEL si riserva di fornire queste informazioni per le aree di business strategiche.

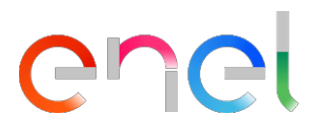

## Visualizzazione dei dati SPM

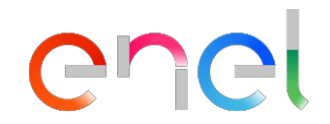

Export List

| - 0 ×      |
|------------|
|            |
| Welcome 11 |

#### Supplier Performance Index based on Punctuality and Quality over the observation period

| ID_SUPPLIER                                       | CUI COMPANY_NAME MERCHANDISE_GROUP |          | CATEGORIES                      | CLUSTER_LT                    | M_SPI_QP     | DISTANCE_FROM_WORST                                                   |        | DISTANCE_FROM_BEST |                                                                       | DISTANCE_FROM_AVERAGE |        | OBSERVATION_PERIOD                              |                                       |
|---------------------------------------------------|------------------------------------|----------|---------------------------------|-------------------------------|--------------|-----------------------------------------------------------------------|--------|--------------------|-----------------------------------------------------------------------|-----------------------|--------|-------------------------------------------------|---------------------------------------|
| 11055                                             | 41563                              | seller_1 | FAAI03                          | Q-Quality, P-Punctuality      | REWARDS      |                                                                       | 0%     |                    | -7.5%                                                                 |                       | -1.6%  |                                                 | 202309 - 202408                       |
| 11055                                             | 41563                              | seller_1 | FEER08                          | Q-Quality, P-Punctuality      | REWARDS      |                                                                       | 69.23% |                    | 0%                                                                    |                       | 39.55% |                                                 | 202309 - 202408                       |
| 11055                                             | 41563                              | seller_1 | FEST06                          | Q-Quality, P-Punctuality      | PENALIZATION |                                                                       | 31.9%  | -44.81             |                                                                       | -44.81% -7.72%        |        |                                                 | 202309 - 202408                       |
| 11055                                             | 41563                              | seller_1 | FMGE10                          | Q-Quality, P-Punctuality      | PENALIZATION |                                                                       | 0%     |                    | 0%                                                                    |                       | 0%     |                                                 | 202309 - 202408                       |
| 11055                                             | 41563                              | seller_1 | LEII09 Q-Quality, P-Punctuality |                               | REWARDS      |                                                                       | 7.19%  |                    | 0%                                                                    |                       | 3.17%  |                                                 | 202309 - 202408                       |
|                                                   |                                    |          |                                 |                               |              |                                                                       |        |                    |                                                                       |                       |        |                                                 |                                       |
| GM per i quali<br>vengono visualizzati gli<br>SPI |                                    |          | zati gli                        | Cluster di<br>appartenenza SI | <b>&gt;</b>  | Distanza<br>percentuale del<br>SPI dal peggiore<br>all'interno del GM |        |                    | Distanza<br>percentuale del<br>SPI dal migliore<br>all'interno del GM |                       |        | Distanza<br>percentu<br>SPI dalla<br>all'intern | a<br>uale del<br>a media<br>lo del GM |